# Idiot's Guide to running DSM 4.2 on ESXi 5.1

#### **Required:**

A bit of time to accurately follow this guide, comprehension and configuration skills.

A properly installed and configured 64-Bit Machine running ESXi 5.1: https://my.vmware.com/web/vmware/evalcenter?p=free-esxi5&lp=default Installation and Configuration of ESXi 5.1 is left as an exercise for the reader.

NOTE: It is not a requirement to support Vt-d and use VMDirectPath I/O for disks. Use this configuration only if performance is critical and absolutely necessary. Using the PVSCSI controller and creating physical RDM mapped disks is preferred. Using a Datastore mapped VMDK (as in this guide) is for instructional and testing purposes only, and should not be used in a normal usage environment. Thin Provisioned VMDKs can be used for testing & evaluation, but performance will suffer as a result.

Download the modified Synology DSM 4.2 from here: http://yadi.sk/d/fTRkFMyU3D8Yc (Thanks to jukolaut, based on odie82544's DS3612xs\_3202-Repack images)

Download the Synology Assistant from Synology directly: http://www.synology.com/support/download.php?lang=enu&b=12%20bays&m=DS3612xs

#### **ESXi Preparation:**

Upload the esxi\_synoboot\_3202\_v2.vmdk disk image to your ESXi Datastore. Place it in a useful directory. i.e.: pre-create a directory with the same name you will give your Synology Virtual Machine instance, and upload this file into that directory.

#### VM Configuration:

Create a new Custom Virtual Machine

| Create New Virtual Mac                                                                                                    | hine                                                                                                    | - 7 🛛  |
|----------------------------------------------------------------------------------------------------|----------------------------------------------------------------------------------------------------|--------|
| <b>Configuration</b><br>Select the configuration f                                                                                                    | or the virtual machine                                                                                                    |        |
| Configuration<br>Name and Location<br>Storage<br>Virtual Machine Version<br>Guest Operating System<br>CPUs<br>Memory<br>Network<br>SCSI Controller<br>Select a Disk<br>Ready to Complete | Configuration Typical Create a new virtual machine with the most common devices and configuration options. Create a virtual machine with additional devices or specific configuration options. |        |
| Help                                                                                                    | <u>≤Back</u> Next ≥                                                                                                    | Cancel |

#### 🚱 Create New Virtual Machine

#### Name and Location

Specify a name and location for this virtual machine

| Configuration                                                                                                    | Name:                                                                                                    |
|----------------------------------------------------------------------------------------------------|----------------------------------------------------------------------------------------------------|
| Name and Location                                                                                                    | Synology_ESXi                                                                                                    |
| Storage<br>Virtual Machine Version<br>Guest Operating System<br>CPUs<br>Memory<br>Network<br>SCSI Controller<br>Select a Disk<br>Ready to Complete | JSynology_ESXi<br>Virtual machine (VM) names may contain up to 80 characters and they must be unique within each vCenter Server VM folder.<br>VM folders are not viewable when connected directly to a host. To view VM folders and specify a location for this VM,<br>connect to the vCenter Server. |
| Help                                                                                                    | <u>≤ Back</u> Cancel                                                                                                    |

# Put it on your ESXi Datastore - Using a SSD is good

| 🕑 Create New Virtual Machine |  |
|------------------------------|--|
|                              |  |

#### Storage

Select a destination storage for the virtual machine files

| Location | Name                                             | Drive Type             | Capacity Provis                      | sioned | Free     | Туре  | Thin Provisioning | Acces  |
|----------|--------------------------------------------------|------------------------|--------------------------------------|--------|----------|-------|-------------------|--------|
| Version  | Datastore                                        | SSD                    | 74.50 GB 63.63                       | GB     | 12.73 GB | VMFS5 | Supported         | Single |
| n        |                                                  |                        |                                      |        |          |       |                   |        |
|          |                                                  |                        |                                      |        |          |       |                   |        |
|          |                                                  |                        |                                      |        |          |       |                   |        |
|          |                                                  |                        |                                      |        |          |       |                   |        |
|          |                                                  |                        |                                      |        |          |       |                   |        |
|          | COMM ( 10                                        |                        |                                      |        |          |       | 1                 | 1947   |
|          | Disable Storage     Select a datastore:          | DRS for this virtual n | nachine                              |        |          |       |                   | >      |
|          | C Disable Storage<br>Select a datastore:<br>Name | DRS for this virtual n | iii<br>nachine<br>Capacity Provision | red    | Free     | Туре  | Thin Provisioning | Acc    |
|          | Disable Storage     Select a datastore:     Name | DRS for this virtual n | ui<br>nachine<br>Capacity Provision  | red    | Free     | Туре  | Thin Provisioning | Acc    |
|          | Disable Storage     Select a datastore:     Name | DRS for this virtual n | iii<br>nachine<br>Capacity Provision | ned    | Free     | Туре  | Thin Provisioning | Acc    |
|          | Disable Storage     Select a datastore:     Name | DRS for this virtual n | ui<br>nachine<br>Capacity Provision  | ted    | Free     | Туре  | Thin Provisioning | Acc    |
|          | Disable Storage     Select a datastore:     Name | DRS for this virtual n | iii<br>nachine<br>Capacity Provision | ned    | Free     | Туре  | Thin Provisioning | Acc    |
|          | Disable Storage     Select a datastore:     Name | DRS for this virtual n | ui<br>nachine<br>Capacity Provision  | ied    | Free     | Туре  | Thin Provisioning | Acc    |

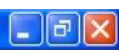

## 🕼 Create New Virtual Machine

Virtual Machine Version

| Configuration<br>Name and Location<br>Storage<br>Virtual Machine Version<br>Guest Operating System<br>CPUs<br>Memory<br>Network<br>SCSI Controller<br>Select a Disk<br>Ready to Complete | Virtual Machine Version<br>This host or duster supports more than one VMware virtual machine version. Specify the virtual machine version to use.<br><b>Virtual Machine Version: 7</b><br>This version will run on VMware ESX/ESXi 4.0 and later. This version is recommended when sharing storage or virtual<br>machines with ESX/ESXi up to 4.1.<br><b>Virtual Machine Version: 8</b><br>This version will run on VMware ESX 5.0 and later. Choose this version if you need the latest virtual machine<br>features and do not need to migrate to ESX/ESXi 4. |
|----------------------------------------------------------------------------------------------------|----------------------------------------------------------------------------------------------------|
| Help                                                                                                    | ≤ Back Next ≥ Cancel                                                                                                    |

# Synology DSM 4.2 is based on a Linux 2.6.x 64-Bit Kernel

| Create New Virtual Mach                                                                                                    | ne                                                                                                    |                                                 |
|----------------------------------------------------------------------------------------------------|----------------------------------------------------------------------------------------------------|-------------------------------------------------|
| Guest Operating System<br>Specify the guest operating                                                                                                    | system to use with this virtual machine                                                                                                    | Virtual Machine Version: 8                      |
| Configuration<br>Name and Location<br>Storage<br>Virtual Machine Version<br>Guest Operating System<br>CPUs<br>Memory<br>Network<br>SCSI Controller<br>Select a Disk<br>Ready to Complete | Guest Operating System:<br>© Windows<br>© Linux<br>© Other<br><u>Version:</u><br>Other 2.6.x Linux (64-bit)<br>Identifying the guest operating system here allows the wizard to pro-<br>system installation. | vide the appropriate defaults for the operating |
| Help                                                                                                    |                                                                                                    | ≤Back Next ≥ Cancel                             |

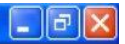

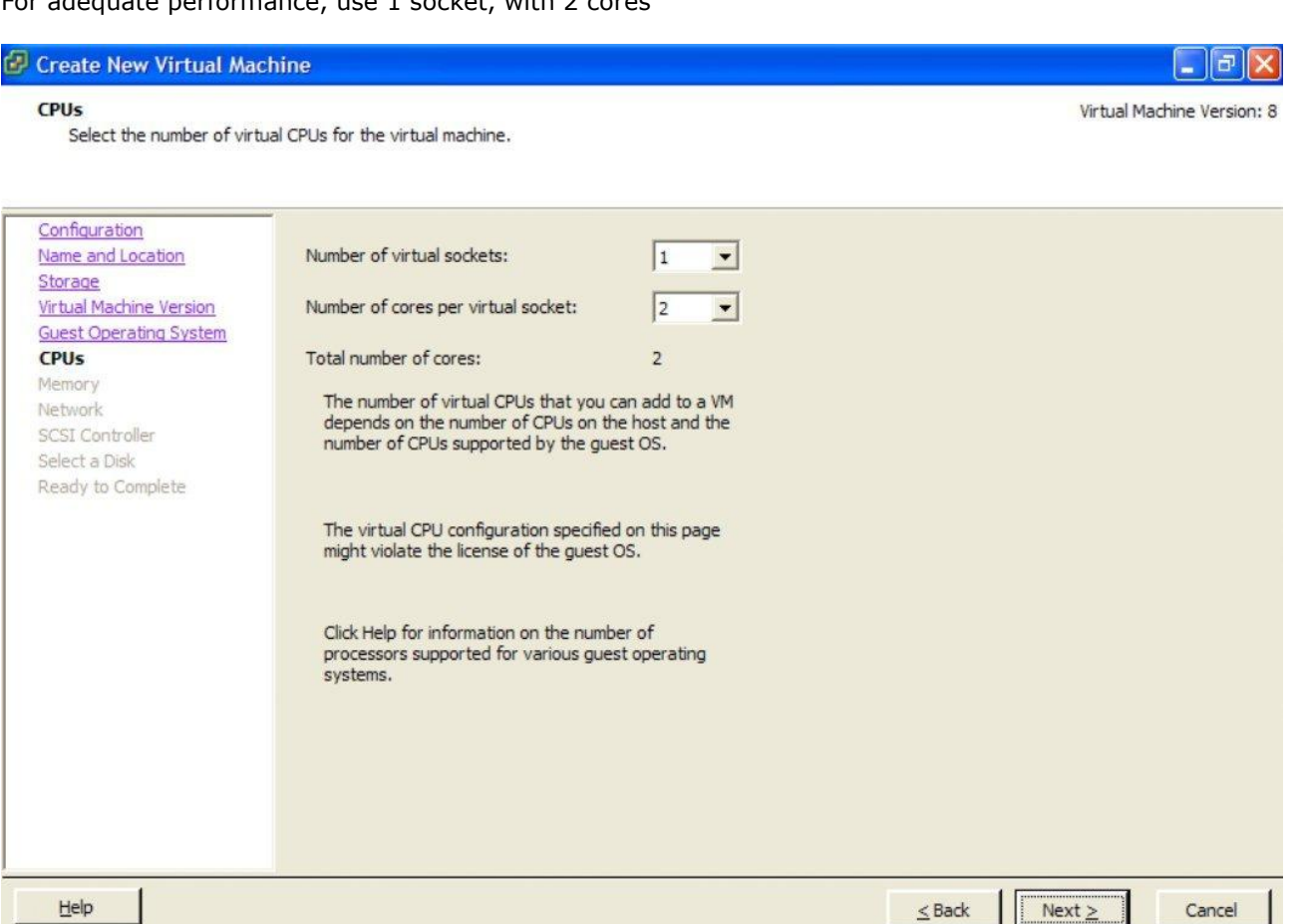

Assign 1Gb or more of memory. NOTE: It is recommended to reserve this memory for performance reasons, so the memory used MUST be available on the ESXi server.

| Memory<br>Configure the virtual ma                                                                                                    | chine's memory size.                                                                                                    | Virtual Machine Version: |
|----------------------------------------------------------------------------------------------------|----------------------------------------------------------------------------------------------------|--------------------------|
| Configuration<br>Name and Location<br>Storage<br>Virtual Machine Version<br>Guest Operating System<br>CPUs<br>Memory<br>Network<br>SCSI Controller<br>Select a Disk<br>Ready to Complete | Memory Configuration<br>1011 GB<br>512 GB<br>256 GB<br>128 GB<br>64 GB<br>2 GB<br>64 GB<br>2 GB<br>1 GB<br>1 G |                          |
| Help                                                                                                    | ≤Back                                                                                                    | Next > Cancel            |

#### Create 1 network adapter, VM Network, VMXNET 3, Connected at Power On

| Network<br>Which network connection                                                                                                    | s will be used by the virtual machine?                                                                                                    |     |                     | Virtual I              | Machine Version |
|----------------------------------------------------------------------------------------------------|----------------------------------------------------------------------------------------------------|-----|---------------------|------------------------|-----------------|
| Configuration<br>Name and Location<br>Storage<br>Virtual Machine Version<br>Guest Operating System<br>CPUs<br>Memory<br>Metwork<br>SCSI Controller<br>Select a Disk<br>Ready to Complete | Create Network Connections<br>How many NICs do you want to connect?<br>Network<br>NIC 1: VM Network<br>If supported by this virtual machine vers | 1 • | Adapter<br>VMXNET 3 | Connect at<br>Power On |                 |

Adapter choice can affect both networking performance and migration compatibility. Consult the VMware KnowledgeBase for more information on choosing among the network adapters

< Back

Next >

Cancel

supported for various guest operating systems and hosts.

#### Use a VMware Paravirtual SCSI controller

Help

| Create New Virtual Mac                                                                                                    | hine                                                                                                    |                         |  |
|----------------------------------------------------------------------------------------------------|----------------------------------------------------------------------------------------------------|-------------------------|--|
| SCSI Controller<br>Which SCSI controller type would you like to use?                                                                                                    |                                                                                                    | Virtual Machine Version |  |
| Configuration<br>Name and Location<br>Storage<br>Virtual Machine Version<br>Guest Operating System<br>CPUs<br>Memory<br>Network<br>SCSI Controller<br>Select a Disk<br>Ready to Complete | SCSI controller<br>© BusLogic Parallel (not recommended for this guest OS)<br>© LSI Logic Parallel<br>© LSI Logic SAS<br>© VMware Paravirtual |                         |  |
| Help                                                                                                    |                                                                                                    | ≤Back Next ≥ Cancel     |  |

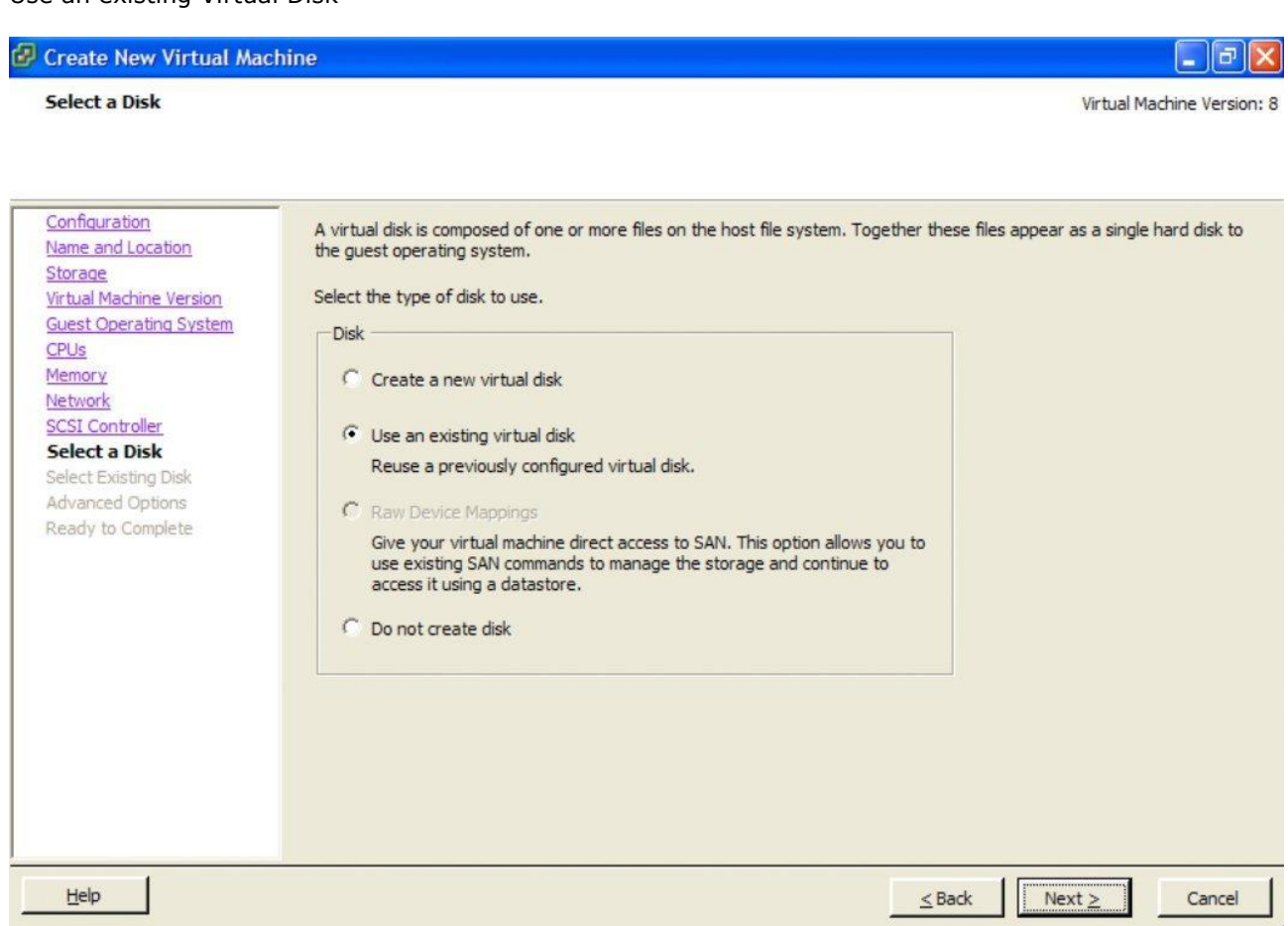

Select the esxi\_synoboot\_3202\_v2.vmdk image uploaded earlier to the Datastore

| 🖉 Create New Virtual Mac                                                                                                    | hine                                                                              |                            |
|----------------------------------------------------------------------------------------------------|-----------------------------------------------------------------------------------|----------------------------|
| Select Existing Disk<br>Which existing disk do you                                                                                                    | want to use as this virtual disk?                                                 | Virtual Machine Version: 8 |
| Configuration<br>Name and Location<br>Storage<br>Virtual Machine Version<br>Guest Operating System<br>CPUs<br>Memory<br>Network<br>SCSI Controller<br>Select a Disk<br>Select Existing Disk<br>Advanced Options<br>Ready to Complete | Disk File Path       [Datastore] Synology/esxi_synoboot_3202_v2.vmdk       Browse |                            |
| Help                                                                                                    | <u></u> <u>≤</u> Bac                                                              | k Next ≥ Cancel            |

Create New Virtual Machine
 Advanced Options
 These advanced options do not usually need to be changed.
 Virtual Machine Version: 8

| Configuration<br>Name and Location<br>Storage<br>Virtual Machine Version<br>Guest Operating System                     | Specify the advanced options for this virtual disk. These options do not normally need to be changed.           Virtual Device Node           IDE (0:0)                                                                                                    |        |        |
|----------------------------------------------------------------------------------------------------|----------------------------------------------------------------------------------------------------|--------|--------|
| Memory<br>Network<br>SCSI Controller<br>Select a Disk<br>Select Existing Disk<br>Advanced Options<br>Ready to Complete | Mode<br>Independent<br>Independent disks are not affected by snapshots.<br>Persistent<br>Changes are immediately and permanently written to the disk.<br>Nonpersistent<br>Changes to this disk are discarded when you power off or revert to the<br>snapshot. |        |        |
| Help                                                                                                    | Sack                                                                                                    | Next > | Cancel |

Select "Edit the virtual machine settings before completion" and continue

| 🚱 Create New Virtual Machine |                            |
|------------------------------|----------------------------|
| Ready to Complete            | Virtual Machine Version: 8 |

Click Finish to start a task that will create the new virtual machine

| Configuration                      | Settings for the new virtual machi                              | ine:                                                                                                    |
|------------------------------------|-----------------------------------------------------------------|----------------------------------------------------------------------------------------------------|
| Name and Location                  | Name:                                                           | Synology_ESXi                                                                                               |
| Storage<br>Virtual Machine Version | Host/Cluster:                                                   | stormcat.iSolutions.local                                                                                   |
| Guest Operating System             | Datastore:                                                      | Datastore                                                                                                   |
| CPUs                               | Guest OS:                                                       | Other 2.6.x Linux (64-bit)                                                                                  |
| Memory                             | CPUs:                                                           | 2                                                                                                    |
| Network                            | Memory:                                                         | 1024 MB                                                                                                    |
| SCSI Controller                    | NICs:                                                           | 1                                                                                                    |
| Select a Disk                      | NIC 1 Network:                                                  | VM Network                                                                                                  |
| Select Existing Disk               | NIC 1 Type:                                                     | VMXNET 3                                                                                                    |
| Advanced Options                   | SCSI Controller:                                                | VMware Paravirtual                                                                                          |
| Ready to complete                  | Create disk:                                                    | Use existing disk                                                                                           |
|                                    | Virtual Device Node:                                            | IDE (0:0)                                                                                                   |
|                                    | Disk file path:                                                 | [Datastore] Synology/esxi_synoboot_3202_v2.vmdk                                                             |
|                                    | Disk mode:                                                      | Persistent                                                                                                  |
|                                    | Edit the virtual machine settin                                 | ngs before completion                                                                                       |
| 1                                  | Creation of the virtual machinguest OS on the VM after creation | ine (VM) does not include automatic installation of the guest operating system. Install a<br>eating the VM. |
| Help                               |                                                                 | <u>≤</u> Back Continue Cancel                                                                               |

Now we will add at least one new Hard Disk, or multiple Disks to the VM, which will become your new Synology Data Drives. NOTE: Refer to the appendix for local RDM VMDK creation.

| 🕼 Synology_ESXi - Virtual Mac                                                                                                    | chine Properties                                                                              |                                                                                                    |
|----------------------------------------------------------------------------------------------------|-----------------------------------------------------------------------------------------------|----------------------------------------------------------------------------------------------------|
| Hardware Options Resources                                                                                                    |                                                                                               |                                                                                                    |
| Show All Devices                                                                                                    | Add Remove                                                                                    | Memory Configuration<br>1011 GB ▲ Memory Size: 1 + GB ▼                                                                                                    |
| Hardware                                                                                                    | Summary                                                                                       | 512 GB                                                                                                    |
| Memory (adding)                                                                                                    | 1024 MB                                                                                       | 256 GB duest OS: 1011 GB.                                                                                                    |
| <ul> <li>CPUs (adding)</li> <li>Video card (adding)</li> <li>VMCI device (adding)</li> <li>New CD/DVD (adding)</li> <li>New Floppy (adding)</li> <li>New NIC (adding)</li> <li>New Hard Disk (adding)</li> </ul> | 2<br>Video card<br>Restricted<br>Client Device<br>Client Device<br>VM Network<br>Virtual Disk | 128 GB       Maximum recommended for best performance: 8084 MB.         64 GB       Default recommended for this guest OS: 1 GB.         16 GB       Minimum recommended for this guest OS: 64 MB.         8 GB       Minimum recommended for this guest OS: 64 MB.         1 GB       Minimum recommended for this guest OS: 64 MB.         1 GB </th |
| Help                                                                                                    |                                                                                               | FinishCancel                                                                                                    |

## Choose a Hard Disk device to be added

| 🖉 Synology_f                                                     | ESXi - Virtual Machine Pi                                                              | roperties                                                                                                    |                                                                                  | <b>- - X</b>   |
|------------------------------------------------------------------|----------------------------------------------------------------------------------------|----------------------------------------------------------------------------------------------------|----------------------------------------------------------------------------------|----------------|
| Hardware Op                                                      | 🖉 Add Hardware                                                                         |                                                                                                    |                                                                                  | X              |
| F Show Al<br>Hardware                                            | Device Type<br>What sort of device do                                                  | you wish to add to your virtual machin                                                                                                    | e?                                                                               | GB 💌<br>his    |
| CPUs (;<br>Video c<br>VMCI d<br>New C<br>New F<br>New N<br>New N | Device Type<br>Select a Disk<br>Create a Disk<br>Advanced Options<br>Ready to Complete | Choose the type of device you w<br>Serial Port<br>Parallel Port<br>Floppy Drive<br>CD/DVD Drive<br>USB Controller<br>USB Device (unavailable)<br>PCI Device<br>Ethernet Adapter<br>Hard Disk<br>SCSI Device | vish to add.<br>Information<br>This device can be added to this Virtual Machine. | est<br>;<br>is |
| Help                                                             | Help                                                                                   |                                                                                                    | Sack Cancel                                                                      | Cancel         |

In this example we will create a new VMFS virtual disk on the Datastore solely for testing. In a proper environment, use a PVSCSI attached RDM, or a VMDirectPath I/O attached drive.

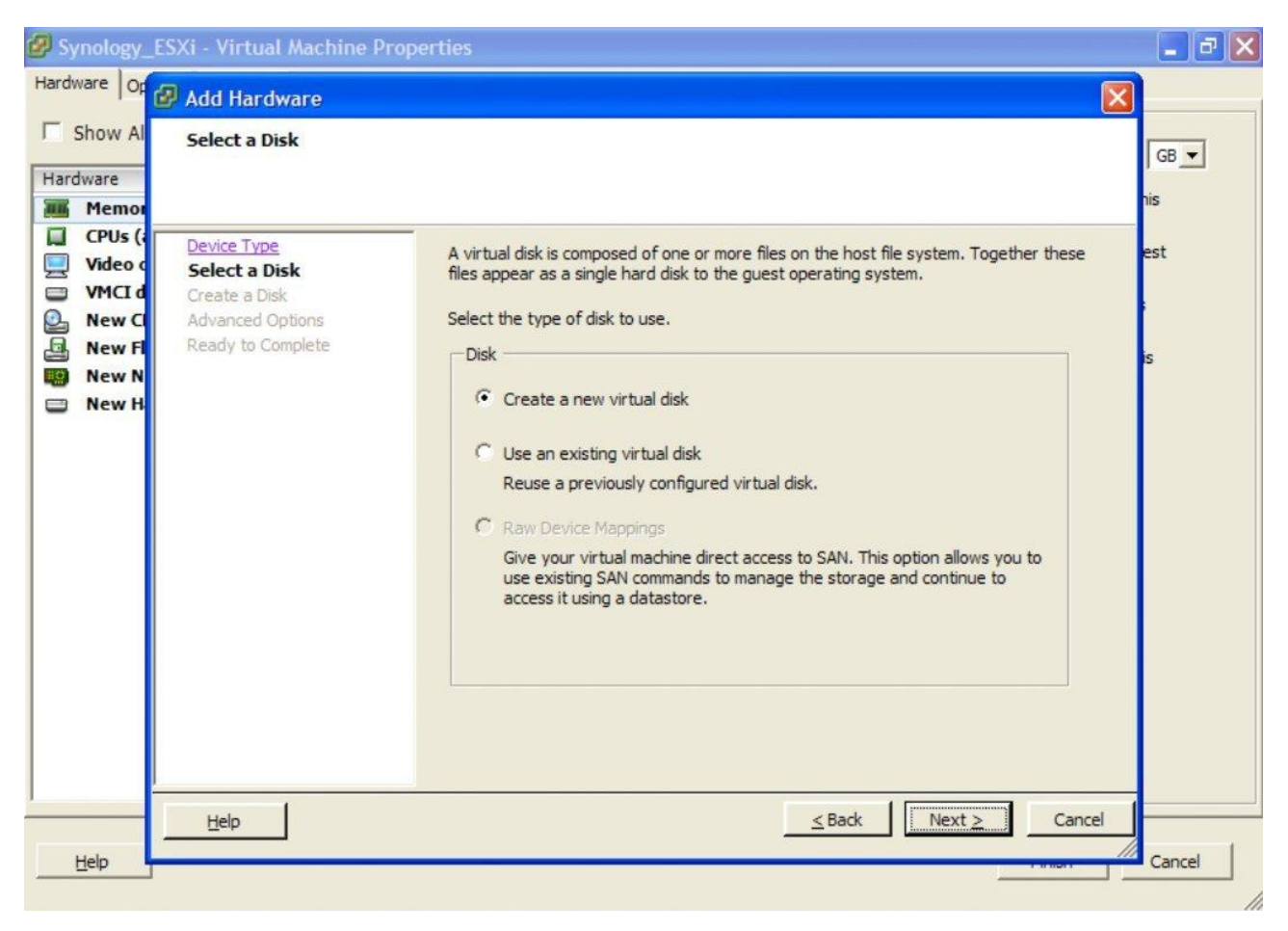

We will now (for example purposes only) create a 20Gb, Thick Provisioned Lazy Zeroed drive. NOTE: A Thin Provisioned drive will also work, however the performance will be even worse.

| 🖉 Synology                                                       | ESXi - Virtual Machine Properties                                                                                                    | X              |
|------------------------------------------------------------------|----------------------------------------------------------------------------------------------------|----------------|
| Hardware Op                                                      | 🕼 Add Hardware                                                                                                    |                |
| Hardware                                                         | Create a Disk<br>Specify the virtual disk size and provisioning policy                                                                                                    | GB 💌           |
| CPUs (;<br>Video c<br>VMCI d<br>New C<br>New F<br>New N<br>New H | Device Type   Select a Disk   Create a Disk   Advanced Options   Ready to Complete     Disk Provision Lazy Zeroed   Thick Provision Eager Zeroed   Thin Provision   Location   Store with the virtual machine   Specify a datastore or datastore duster:   Browse | est<br>;<br>is |
| <u>H</u> elp                                                     | <u>H</u> elp <u>≤ Back</u> <u>Next &gt;</u> Cancel                                                                                                    | Cancel         |

Attach this new disk to the SCSI (0:0) Virtual Device Node (Disk 1 in the Synology)

| 🕼 Synology                                                       | ESXi - Virtual Machine Properties                                                                                                    | - 7 🗙    |
|------------------------------------------------------------------|----------------------------------------------------------------------------------------------------|----------|
| Hardware Op                                                      | 🛿 Add Hardware                                                                                                    |          |
| Hardware                                                         | Advanced Options<br>These advanced options do not usually need to be changed.                                                                                                    | GB 💌     |
| CPUs (;<br>Video c<br>VMCI d<br>New C<br>New F<br>New N<br>New N | Device Type       Specify the advanced options for this virtual disk. These options do not normally need to be changed.         Create a Disk       Advanced Options         Ready to Complete       Image: ScSI (0:0)         Image: Mode       Image: SecIeve to the text of the text of the text of text of text o | est<br>s |
| Help                                                             | Help                                                                                                    | Cancel   |

Double-check that everything is as you want it to be, and Finish to create your storage disk. NOTE: Repeat adding disks until you have added all the drives you wish to utilise.

| 🕑 Syn    | nology_                                                          | ESXi - Virtual Machine Pro                                                             | operties                                                                                                    |                                                                                                    |      |        | - ª 🗙          |
|----------|------------------------------------------------------------------|----------------------------------------------------------------------------------------|----------------------------------------------------------------------------------------------------|----------------------------------------------------------------------------------------------------|------|--------|----------------|
| Hardwa   | are Op                                                           | 🚱 Add Hardware                                                                         |                                                                                                    |                                                                                                    |      |        |                |
| Hardv    | how Al<br>vare<br>Memor                                          | Ready to Complete<br>Review the selected opt                                           | ions and click Finish to add                                                                                                    | the hardware.                                                                                               |      |        | GB 💌           |
|          | CPUs (i<br>Video c<br>VMCI d<br>New C<br>New F<br>New N<br>New H | Device Type<br>Select a Disk<br>Create a Disk<br>Advanced Options<br>Ready to Complete | Options:<br>Hardware type:<br>Create disk:<br>Disk capacity:<br>Disk provisioning:<br>Datastore:<br>Virtual Device Node:<br>Disk mode: | Hard Disk<br>New virtual disk<br>20 GB<br>Thick Provision Lazy Zer<br>Datastore<br>SCSI (0:0)<br>Persistent | roed |        | est<br>;<br>is |
| <u>H</u> | elp                                                              | Help                                                                                   |                                                                                                    |                                                                                                    |      | Cancel | Cancel         |

Now ensure that the Synology VM has all of it's memory reserved for the guest. We are (at present) not running VMTools, so memory management is best left pre-allocated. Additionally, this will permit the VM to use Vt-d attached PCI devices, and therefore to use VMDirectPath I/O and physically attached drives.

| 🛿 Synology_ESXi - Virtua  | I Machine Properties |                                                       |
|---------------------------|----------------------|-------------------------------------------------------|
| Hardware Options Resource | S                    |                                                       |
| Settings                  | Summary              | Resource Allocation                                   |
| CPU                       | 0 MHz                |                                                       |
| Memory                    | 0 MB                 | Reserve all guest memory (All locked)                 |
| Disk                      | Normal               |                                                       |
| Advanced CPU              | Unspecified          | Shares: Normal 10240                                  |
|                           |                      | Reservation:                                          |
|                           |                      | Limit: J 5743 🛄 MB                                    |
|                           |                      | Unlimited                                             |
|                           |                      | ▲ Limit based on parent resource pool or current host |
| Help                      |                      | Einish Cancel                                         |

Click Finish, and you're now ready to start up your VM and get DSM 4.2 installed.

When you start the VM, the console will show a standard Linux boot sequence. Once completed, the login prompt will appear and you will notice a number of synobios\_ioctl messages in the console window. These can be ignored.

Once the Synology OS is loaded (DSM 4.2 installed through the Synology Assistant) and configured the synobios\_ioctl messages in the console will slow down in frequency.

(SYNOIO\_GET\_HW\_CAPABILITY, SYNOIO\_GET\_MODULE\_TYPE, SYNOIO\_GET\_SYS\_STATUS)

#### **RDM Disk VMDK File Preparation**

Instead of creating a Virtual Disk on the VMFS filesystem which will have bad performance characteristics for a file server, it is recommended to create a physically mapped drive using a RDM (Raw Device Mapping) file, which will give near-direct access through to the disk, especially when using the PVSCSI controller.

First, we need to enable SSH on the ESXi installation in order to execute commands in the Maintenance Shell.

Reference:http://kb.vmware.com/selfservice/microsites/search.do?cmd=displayKC&docType=kc&d ocTypeID=DT\_KB\_1\_1&externalId=1017910

Then use any SSH client, in order to connect to your ESXi Command Maintenance Shell.

NOTE: Instead of immediately adding an additional drive to the VM, first Finish creating the VM (but do not start it). This will create the VM Directory on the Datastore, into which you can then create the new RDM VMDK files for your disks.

Change directory to the location of your Synology VM Store, since we wish to create the RDM VMDK file in a useful spot - i.e. located with the Virtual Machine.

Use vSphere to figure out the path, or TAB completion in the shell to get to the right place.

i.e.: cd /vmfs/volumes/Datastore/Synology\_ESXi/

#### Creating a RDM VMDK: Reference:http://kb.vmware.com/selfservice/microsites/search.do?language=en\_US&cmd=display KC&externalId=1026256

For the "idiot's guide" to creating local SATA RDM VMDK files, read this: Reference: http://vm-help.com/esx40i/SATA RDMs.php

It is important that you ensure you pick the CORRECT disk when specifying the disk device identifier to vmkfstools. Mapping your Datastore would be disasterous!

i.e.: vmkfstools -z /vmfs/devices/disks/vml.01000000020202020202020202020203951473358423
630535433353030 RDM1.vmdk -a lsilogic

NOTE: It is critical that when using ESXi 5.1 with large disks > 2TB, the we always use the -z switch instead of -r to create a physical RDM mapping.

Reference: http://blogs.vmware.com/vsphere/2011/07/new-vsphere-50-storage-features-part-1-vmfs-5.html

If you have the ability to utilise Vt-d and VMDirectPath I/O, then assign the Synology supported PCI SATA card directly to the VM, restart Synology DSM, and you will then have the drives directly available. within the Synology OS

In my informal testing, using the PVSCSI and Physical RDM vmdk files provides near-equivalent performance as VMDirectPath I/O. Only use this configuration if performance is critical.

#### Installing DSM 4.2 in Synology Virtual Machine

Run the Synology Assistant and let it scan your Network for your new Synology VM.

| Synology Assis                                            | stant                |             |               |                   |          |          |            |            | 3 🗙 |
|-----------------------------------------------------------|----------------------|-------------|---------------|-------------------|----------|----------|------------|------------|-----|
| Management Resource Monitor Photo Uploader Printer Device |                      |             |               |                   |          |          |            | Synology   |     |
| ९ Search 🖁                                                | Connect 🛛 🗮 Map Driv | ve 🕐 Set Up | WOL           |                   |          |          |            | s 😜        | 0   |
| Server name                                               | IP address           | IP status   | Status        | MAC address       | Version  | Model    | Serial no  | WOL status |     |
| DiskStation                                               | 192.168.193.102      | DHCP        | Not installed | 00:11:32:08:D6:2A | 4.2-3202 | DS3612xs | B5JDN00000 |            |     |

| <br>30% | Total 1 Synology server(s) found. |
|---------|-----------------------------------|
|         |                                   |

When it has been found, select it and Connect. A new web browser window will open.

| © Synology Assistant                                             |   |                 |           |               |                   |          |          |            |            | × |
|------------------------------------------------------------------|---|-----------------|-----------|---------------|-------------------|----------|----------|------------|------------|---|
| Management Resource Monitor Photo Uploader Printer Device Synolo |   |                 |           |               |                   |          |          | Synology   |            |   |
| ৎ Search 🖁 Connect 🛱 Map Drive 🕐 Set Up WOL 🕸 😧 🚯                |   |                 |           |               |                   |          |          |            |            |   |
| Server name                                                      | * | IP address      | IP status | Status        | MAC address       | Version  | Model    | Serial no  | WOL status |   |
| DiskStation                                                      |   | 192.168.193.102 | DHCP      | Not installed | 00:11:32:08:D6:2A | 4.2-3202 | DS3612xs | B5JDN00000 | -          |   |

Total 1 Synology server(s) found.

You will now see the Synology Web Assistant Loading

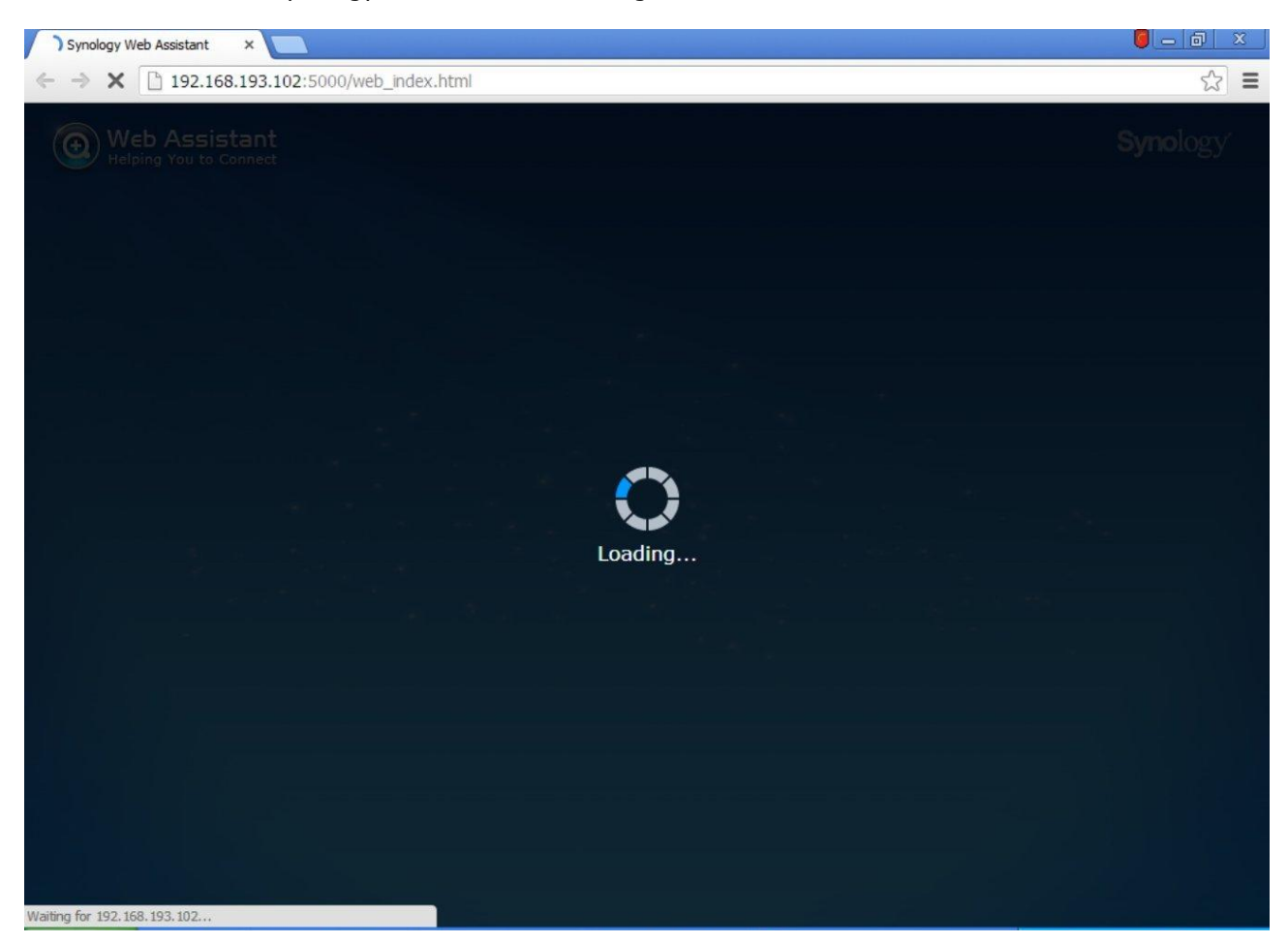

Once loaded, you will be welcomed to your new Synology Diskstation

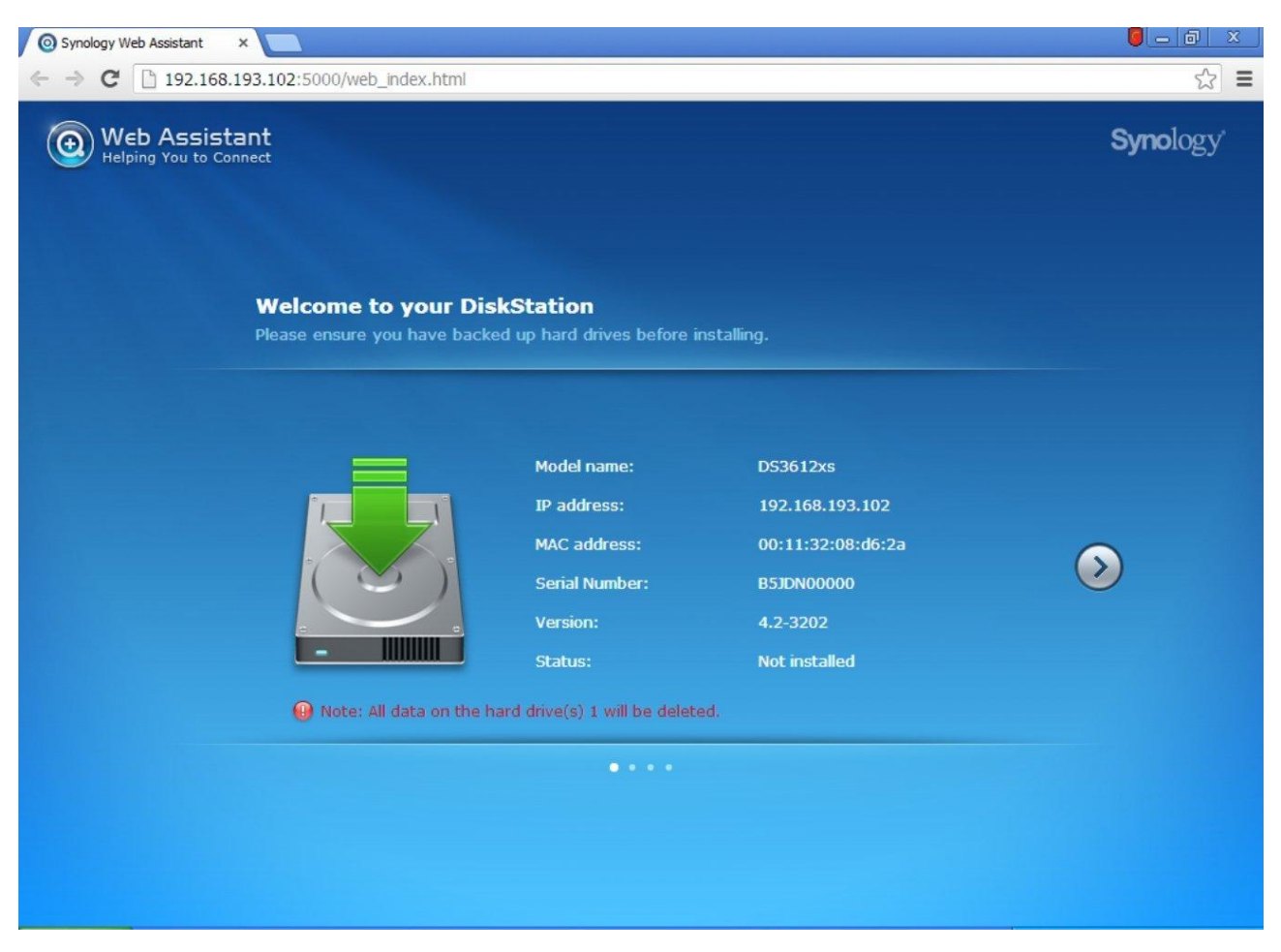

Choose to Install DSM from my computer or installation disc. Select the esxi\_install\_3202\_v2.pat file from the download.

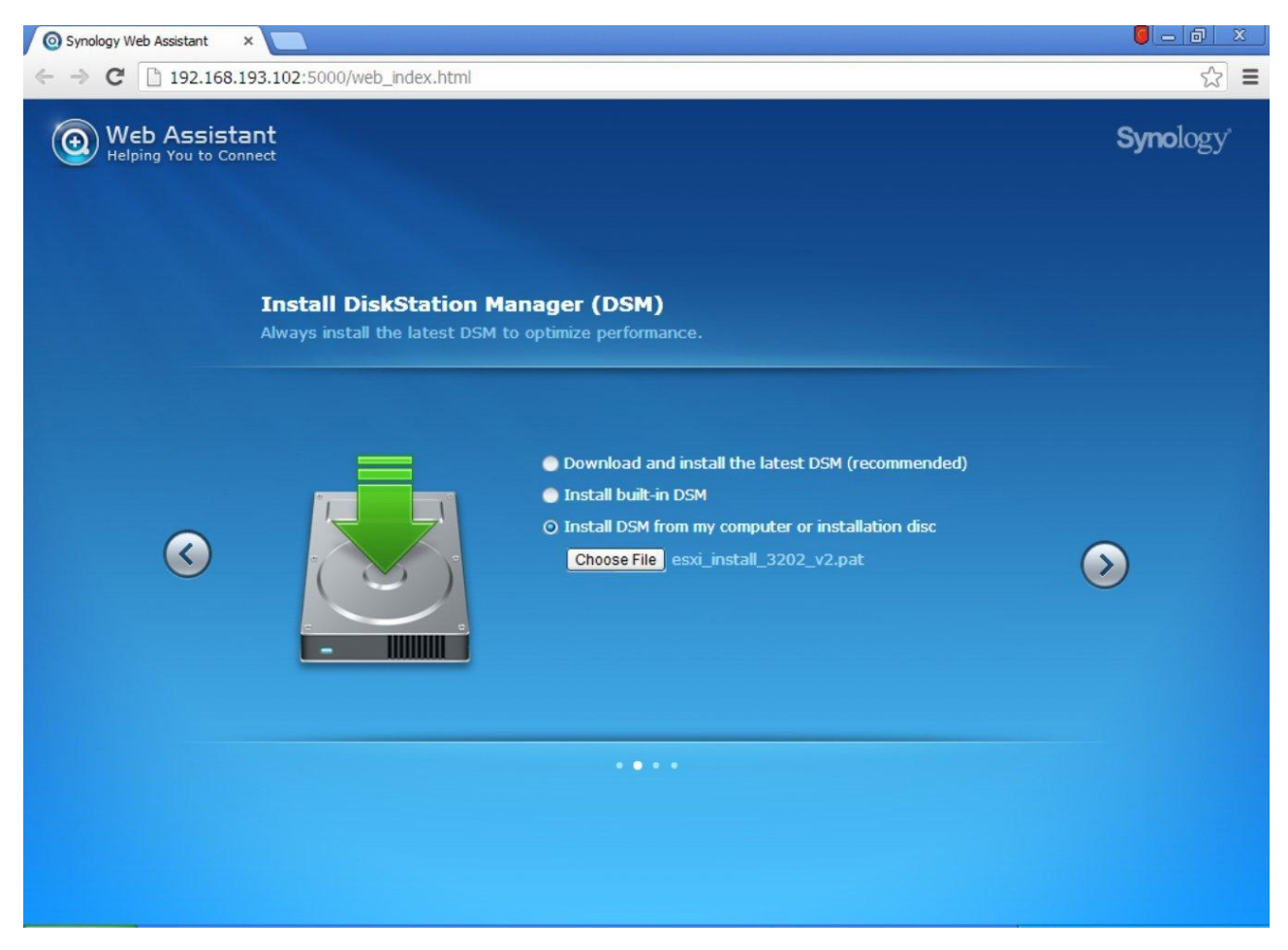

Give your new DiskStation a secure admin password, and a suitable name.

| Synology Web Assistant             | ×                                              |                                                        |                  |
|------------------------------------|------------------------------------------------|--------------------------------------------------------|------------------|
| ← → C 🗋 192.168.                   | 193.102:5000/web_index.htm                     | I                                                      | ± [22            |
| ( Web Assist<br>Helping You to Con | ant<br>nnect                                   |                                                        | <b>Syno</b> logy |
|                                    | Enter DiskStation<br>Please set password and : | Info<br>server name.                                   |                  |
|                                    | Administrator account:                         | admin                                                  |                  |
|                                    | Create password:                               |                                                        |                  |
|                                    | Confirm password:                              |                                                        |                  |
| $\smile$                           | Server name:                                   | DiskStation                                            |                  |
|                                    | 🗹 Create a Synology Hyb                        | rid RAID (SHR) volume after installation (recommended) |                  |
|                                    |                                                | Install Now                                            |                  |
|                                    |                                                |                                                        |                  |

You will then be prompted that the installation will erase all data on the attached disks

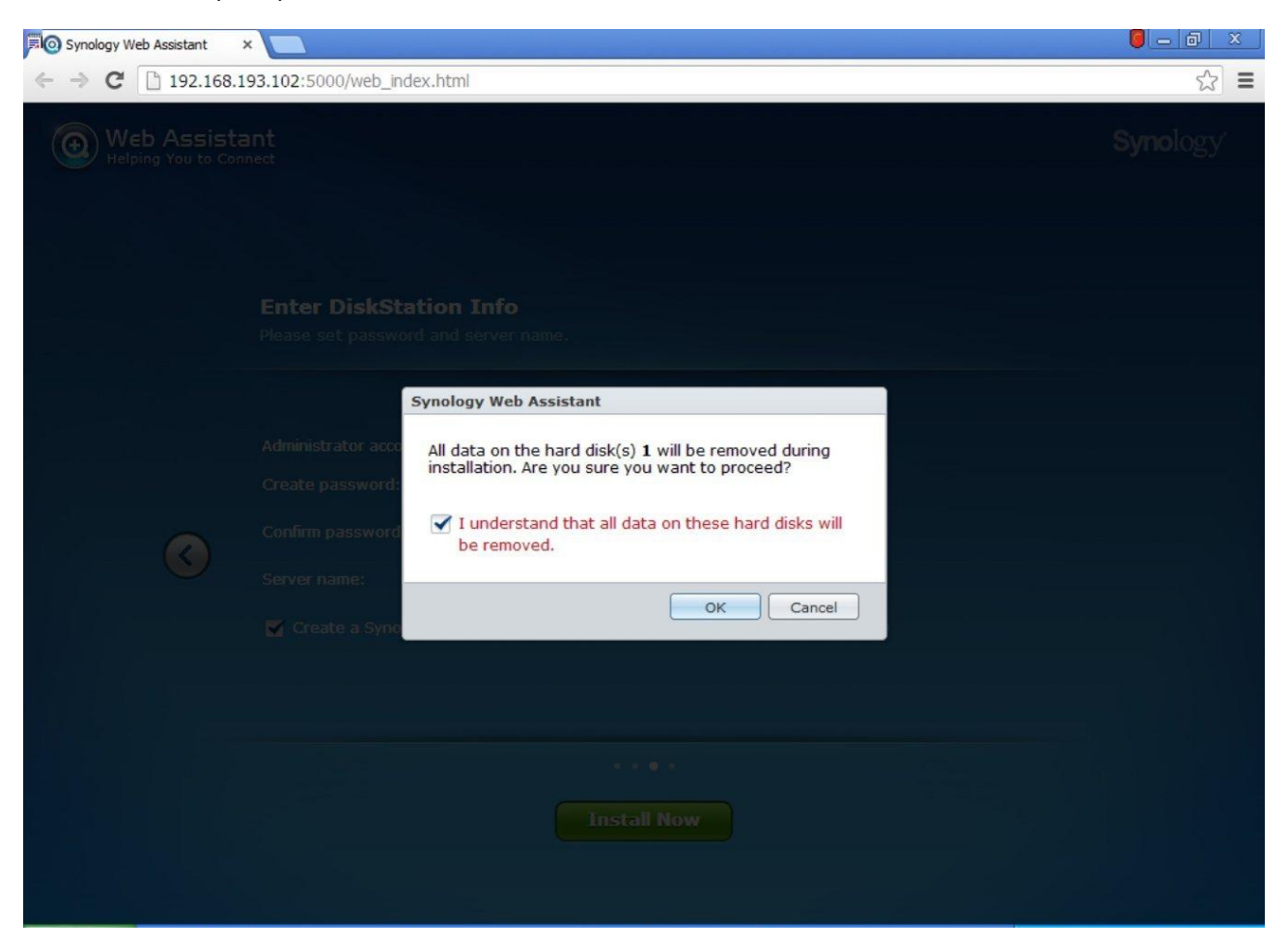

The Disk(s) will then be formatted, the DSM installation pack will be uploaded, and installed

| <ul> <li>← → × ☐ 192.168.193.102:5000/web_index.html</li> <li>☆ ■</li> <li>Web Assistant<br/>Helping You to Connect</li> <li>Synology</li> <li>Installing DiskStation Manager<br/>Your DiskStation will be ready in approximately 10 minutes. Please wait, and do not turn off the power<br/>during this procedure.</li> </ul> | Synology Web Assistant                        | × 🗖 a da anti-anti-anti-anti-anti-anti-anti-anti-                                                                                                    | <mark>  -</mark> a × |
|----------------------------------------------------------------------------------------------------|-----------------------------------------------|----------------------------------------------------------------------------------------------------|----------------------|
| Web Assistant<br>Helping You to Connect       Synology         Installing DiskStation Manager         Your DiskStation will be ready in approximately 10 minutes. Please wait, and do not turn off the power<br>during this procedure.                                                                                         | $\leftrightarrow$ $\rightarrow$ X 🗋 192.168.1 | 93.102:5000/web_index.html                                                                                                    | ☆ =                  |
| <b>Installing DiskStation Manager</b><br>Your DiskStation will be ready in approximately 10 minutes. Please wait, and do not turn off the power<br>during this procedure.                                                                                                    | Web Assista     Helping You to Cont           | ant<br>nect                                                                                                    | <b>Syno</b> logy     |
|                                                                                                    |                                               | <b>Installing DiskStation Manager</b><br>Your DiskStation will be ready in approximately 10 minutes. Please wait, and do not turn off the power<br>during this procedure.        |                      |
| Uploading DSM installation pack                                                                                                    |                                               | Uploading DSM installation pack                                                                                                    |                      |
| After the installation is complete, you will see the login screen of your DiskStation. You are welcome to visit <u>www.synology.com</u> to learn more about DiskStation Manager.                                                                                                    |                                               | After the installation is complete, you will see the login screen of your DiskStation. You are welcome to visit <u>www.synology.com</u> to learn more about DiskStation Manager. |                      |
|                                                                                                    |                                               |                                                                                                    |                      |
| Uploading (18%)                                                                                                    | Uploading (18%)                               |                                                                                                    |                      |

When this is completed, the DiskStation will pause for final configuration requirements

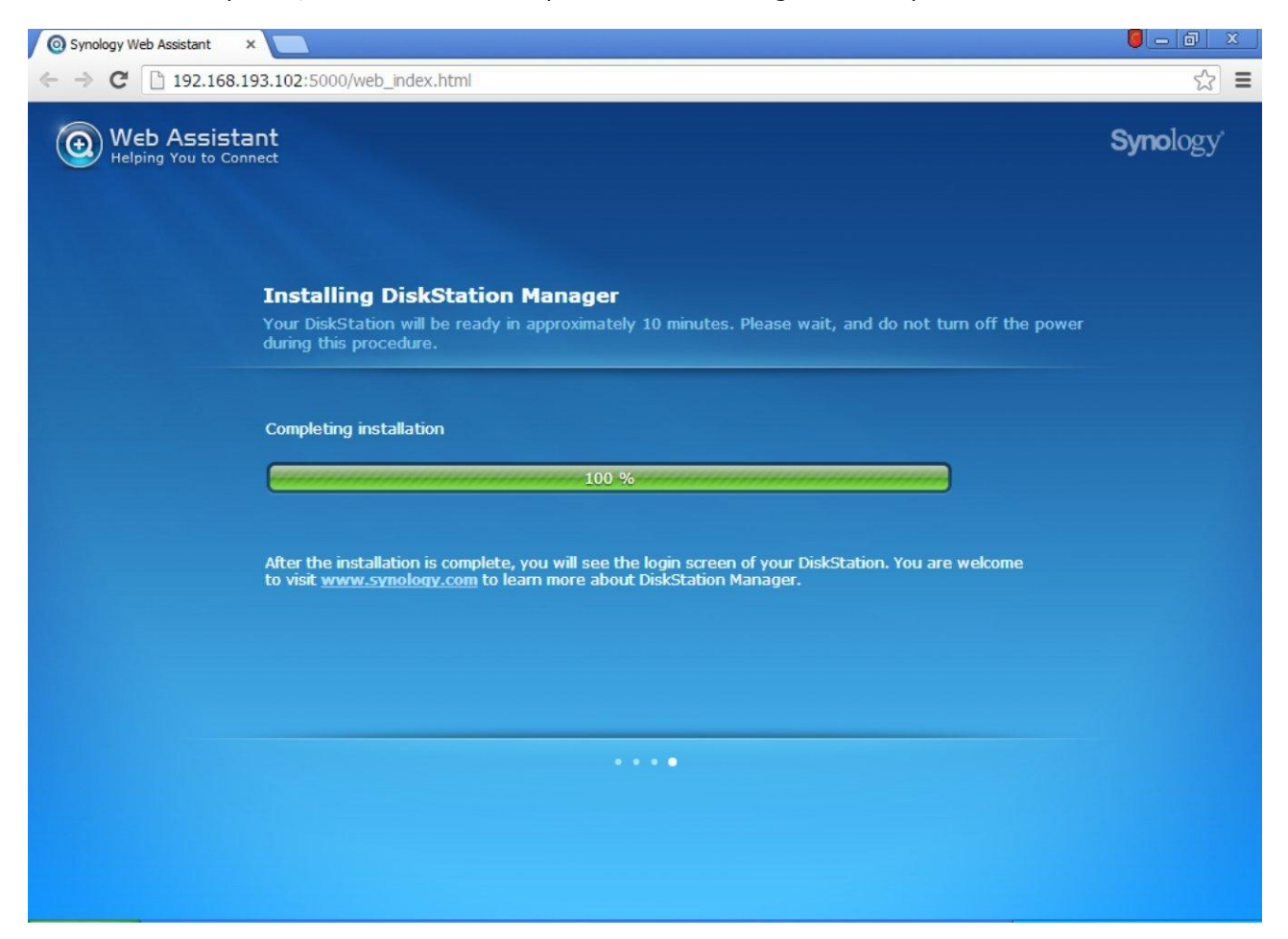

It will then reboot with the new DSM 4.2 installed ... be patient (or watch the ESXi console)

| Synology Web Assistant ×                                                                                                    |                  | × |
|----------------------------------------------------------------------------------------------------|------------------|---|
| ← → C □ 192.168.193.102:5000/web_index.html                                                                                                    | 53               | Ξ |
| Web Assistant<br>Helping You to Connect                                                                                                    | <b>Syno</b> logy |   |
| Installing DiskStation Manager<br>Your DiskStation will be ready in approximately 10 minutes. Please wait, and do not turn off the power<br>during this procedure.               |                  |   |
| Completing installation Completing installation: 580 seconds                                                                                                    |                  |   |
| After the installation is complete, you will see the login screen of your DiskStation. You are welcome to visit <u>www.synology.com</u> to learn more about DiskStation Manager. |                  |   |
| ····                                                                                                    |                  |   |
|                                                                                                    |                  |   |

#### You now have a running DiskStation!

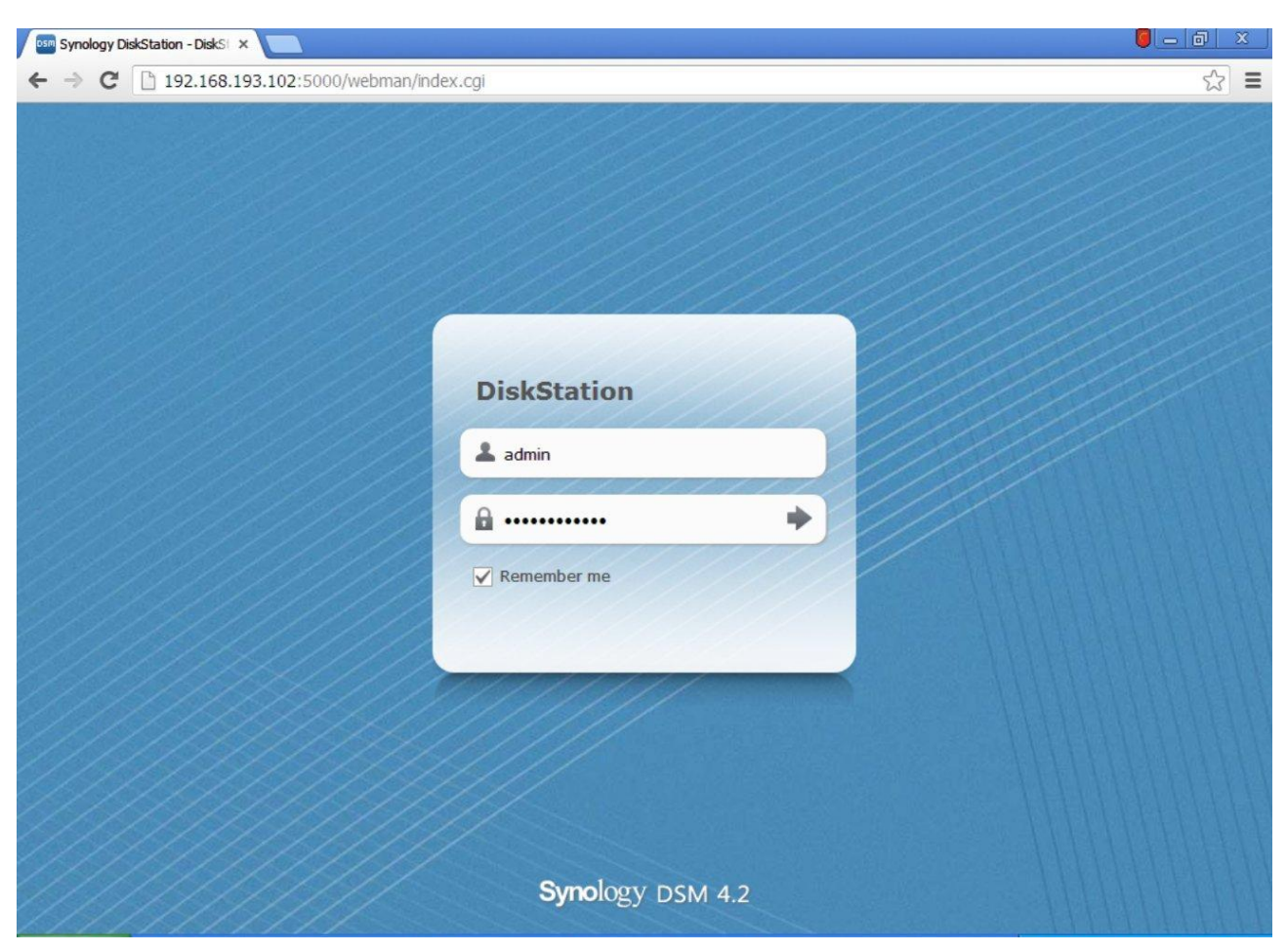

#### And it's happy for you to start using it

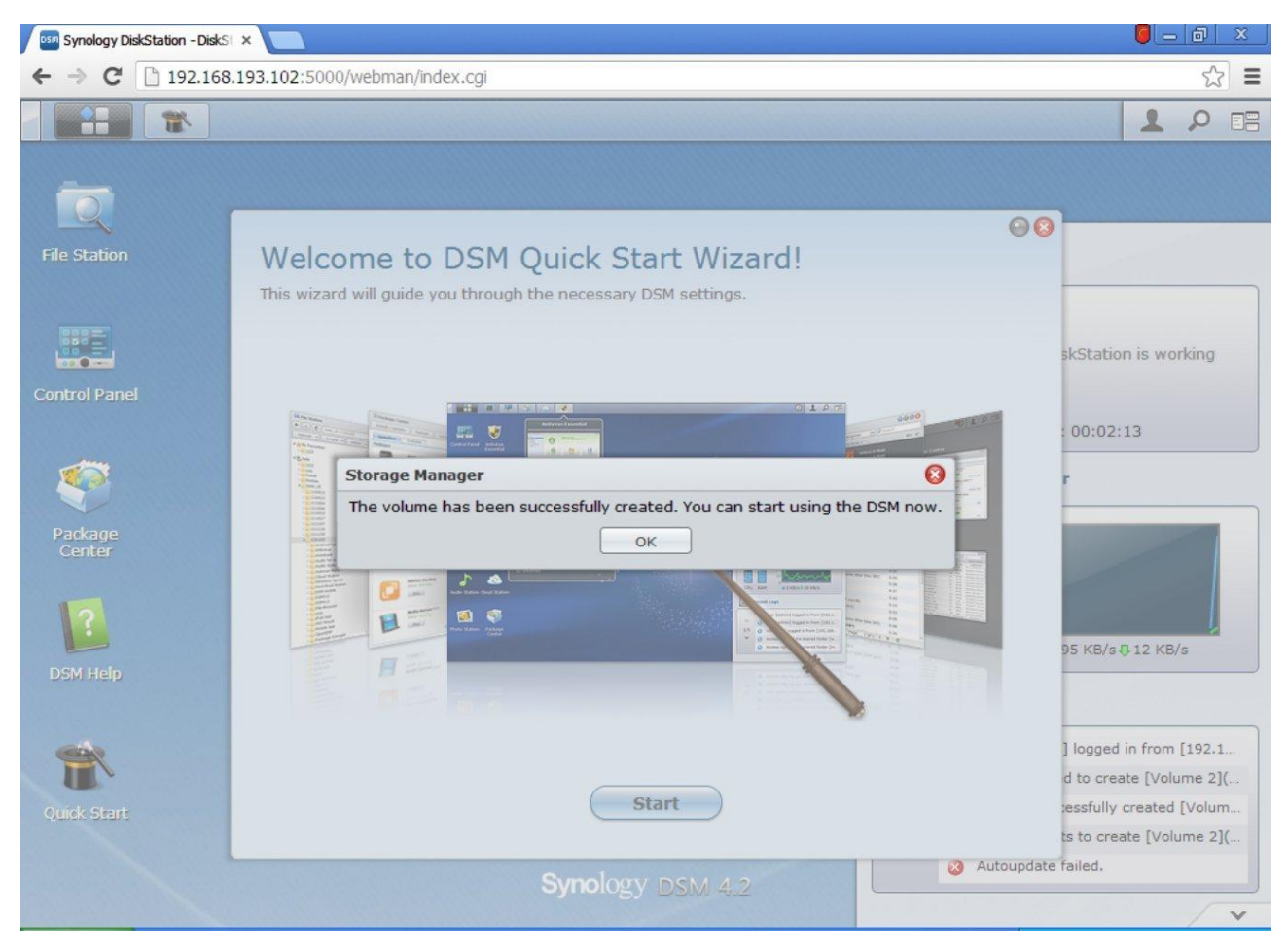

#### As usual, just complete the Wizard

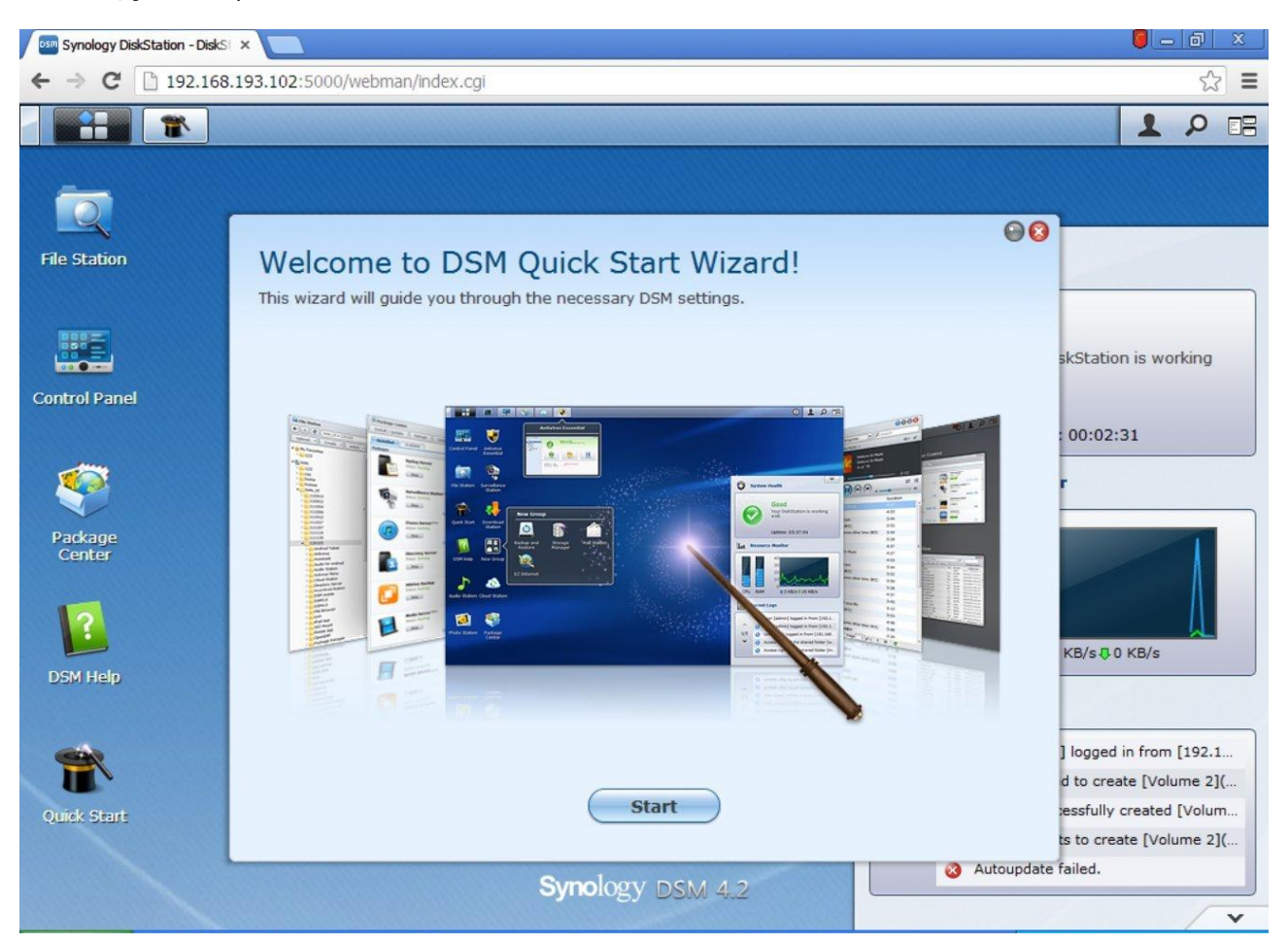

And welcome to your new ESXi based Virtual Machine Synology DiskStation!

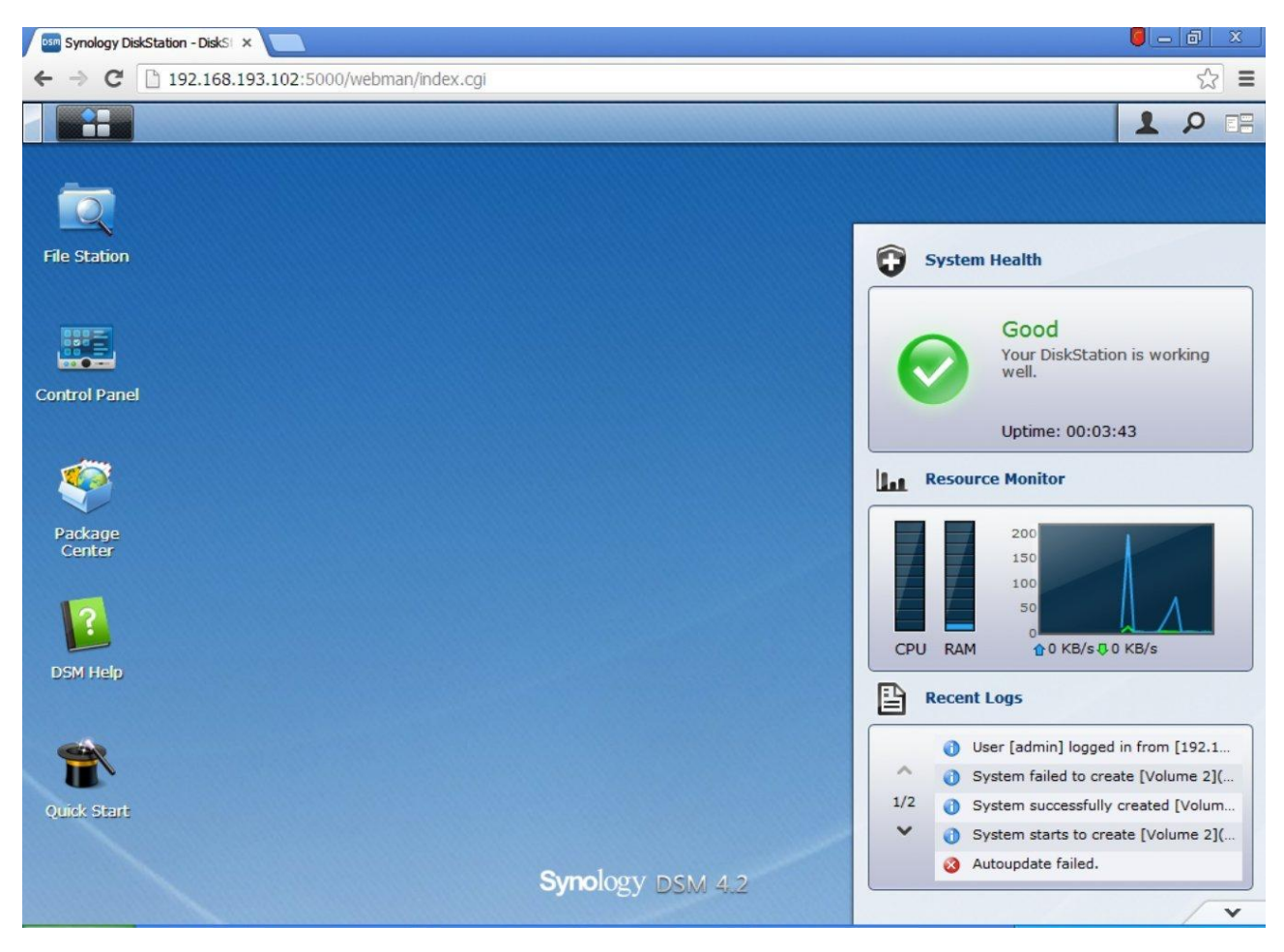